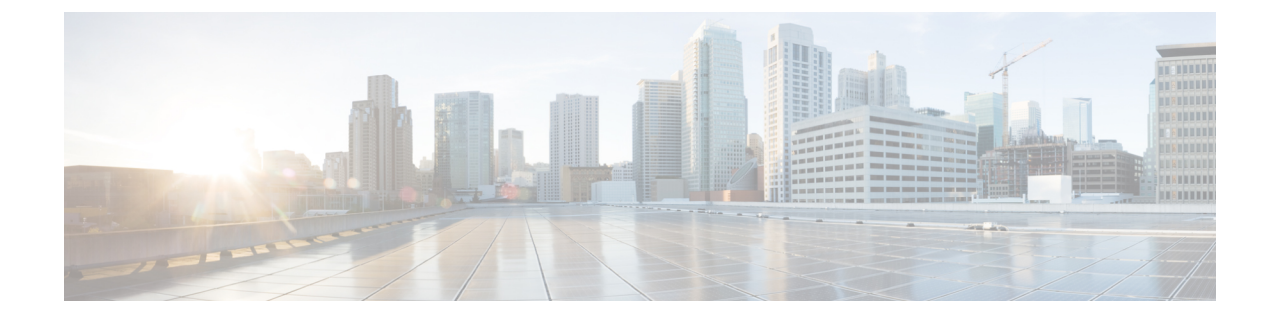

# **Install and Connect the Router**

This chapter describes how to install and connect Cisco 1100 Terminal Gateway Routers to LAN and WAN networks.

Warning

A

Read the installation instructions before using, installing or connecting the system to the power source. Statement 1004

ß

Warning

Only skilled person should be allowed to install, replace, or service this equipment. Refer to statement 1089 for description of skilled person. Statement 1090

Installing the Cisco 1100 Series Terminal Gateway Routers involve these tasks:

- Unpack the Router, on page 1
- Rack Mount the Chassis, on page 1
- Chassis Grounding, on page 4
- Connect Power Cable, on page 5
- Connect WAN and LAN Interfaces, on page 14
- Configure the Router at Startup, on page 16

## **Unpack the Router**

Unpack the router only when you are ready to install it. If the installation site is not ready, to prevent accidental damage, keep the chassis in its shipping container until you are ready to install.

The router, accessory kit, publications, and any optional equipment you order may be shipped in more than one container. When you unpack the containers, check the packing list to ensure that you have received all listed items.

## **Rack Mount the Chassis**

The Cisco 1100 Terminal Gateway Router can be installed in 19-inch (48.26-cm) or 23-inch (58.42-cm) racks. Use the standard brackets shipped with the router for mounting the chassis.

You can front mount the device by attaching the brackets at the front of the chassis with the front panel facing forward

## **Attach Bracket to the Chassis**

Attach the mounting bracket to each side of the device as shown in the figure below. You will need four screws to attach each bracket to the device; so, you will need eight screws in total to attach both the brackets to the device. Use the screws provided along with the mounting kit to attach the screws to the device.

Figure 1: C1100TG-1N32A – 19" Bracket installation for rack mounting

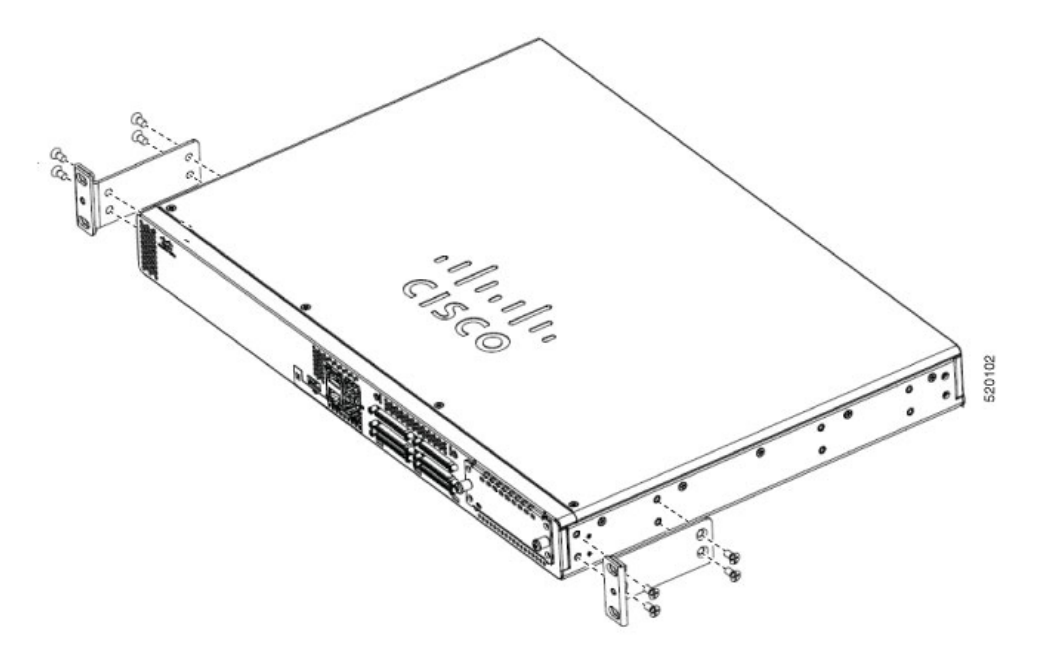

Figure 2: C1100TG-1N24P32A and C1100TGX-1N24P32A – 19" Bracket installation for rack mounting

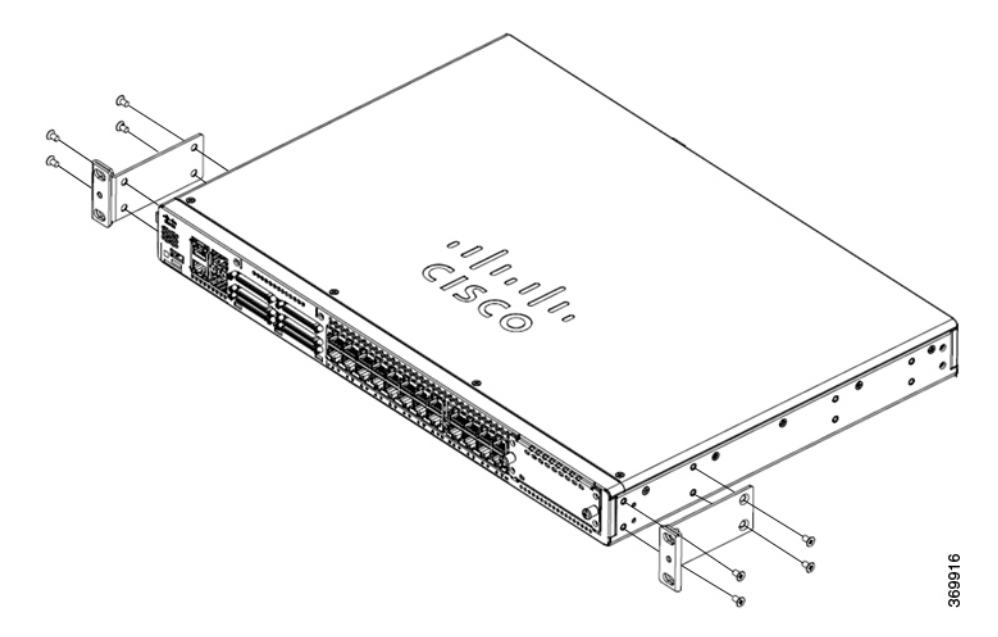

L

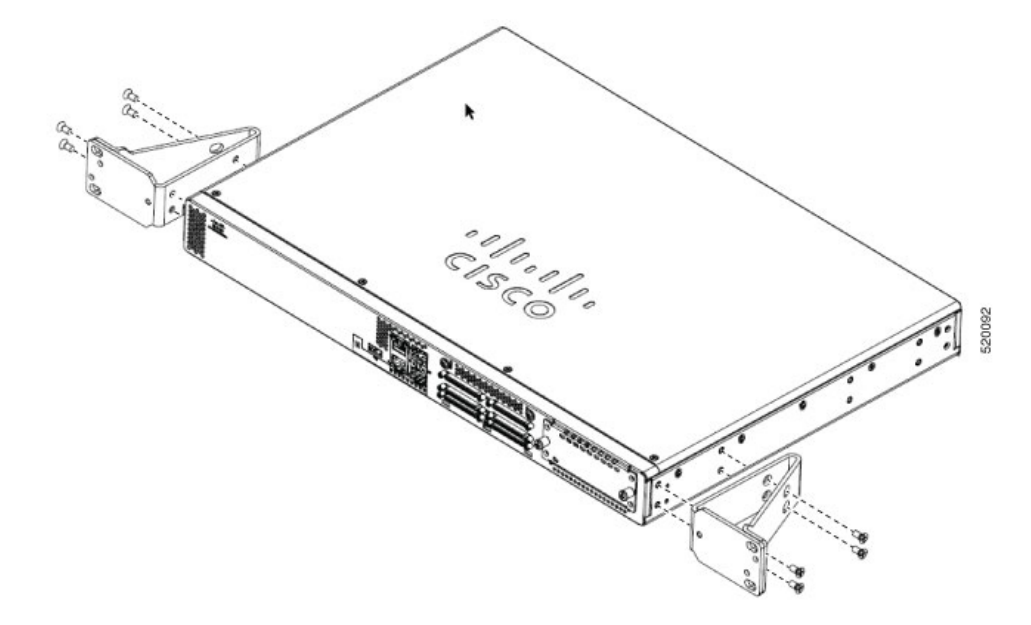

Figure 3: C1100TG-1N32A – 23" Bracket installation for rack mounting

Figure 4: C1100TG-1N24P32A and C1100TGX-1N24P32A – 23" Bracket installation for rack mounting

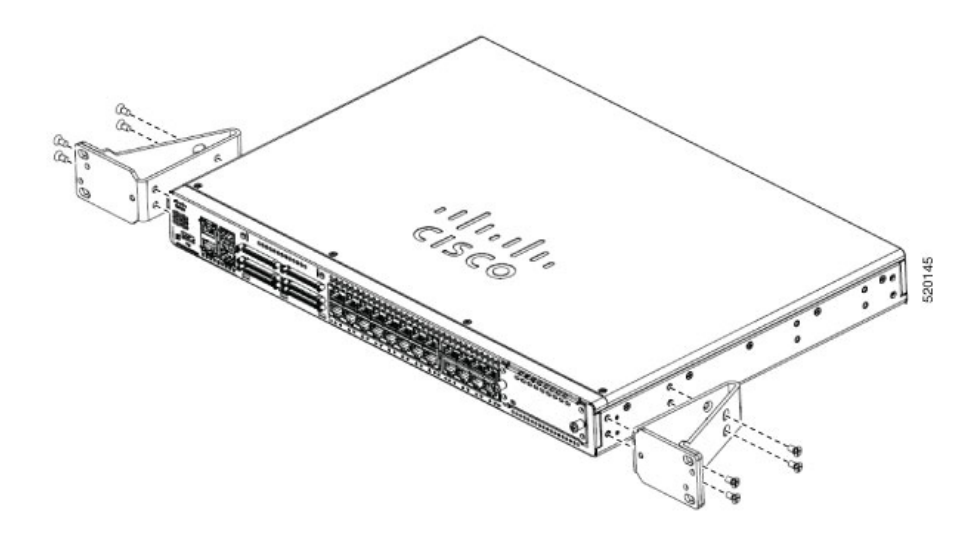

## Mount the Router on the Rack

To install the router, use the screws provided with the accessory kit to secure the router when you mount it on the rack. Before mounting the router on to the rack, refer to the following safety warning statements:

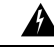

Warning

To prevent airflow restriction, allow clearance around the ventilation openings to be at least: 1.75 in. (4.4 cm). Statement 1076.

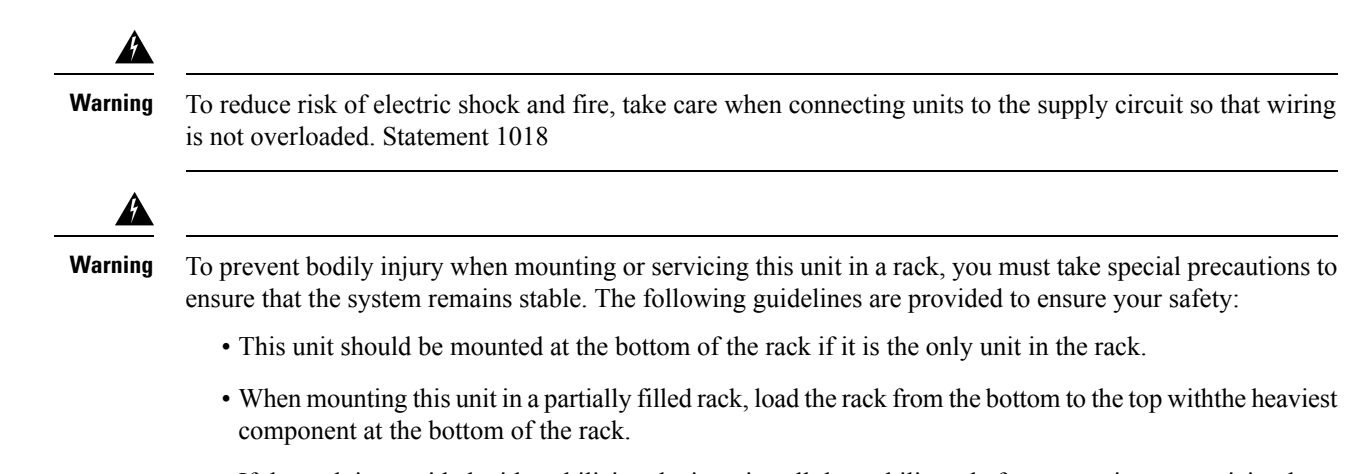

• If the rack is provided with stabilizing devices, install the stabilizers before mounting or servicing the unit in the rack. Statement 1006.

## **Chassis Grounding**

Â

Warning

To reduce the risk of electric shock, the chassis of this equipment needs to be connected to permanent earth ground during normal use. Statement 445

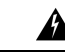

**Warning** Only skilled person should be allowed to install, replace, or service this equipment. Refer to statement 1089 for description of skilled person. Statement 1090

After you set up the router, connect the chassis to a reliable earth ground; the ground wire must be installed in accordance with local electrical safety standards. For safety information on grounding the chassis, refer to the chassis ground connection procedures.

- 1. For grounding the chassis, use a copper wire of size of 6 AWG and the ground lug.
- 2. Use the M4 screws, which have a length of about 8 mm.

To install the ground connection for your router, perform these steps:

- 1. Strip one end of the ground wire to the length required for the ground lug orterminal. (For the ground lug—approximately 0.75 inch (20mm)).
- 2. Crimp the ground wire to the ground lug, using a crimp tool of the appropriatesize.
- **3.** Attach the ground lug to the chassis as shown in the below figures. The screw for the ground lug is provided. Tighten the screw; the recommended torque is 8 to 10 inch-lbf (0.9 to 1.1N-m)

Figure 5: C1100TG-1N32A-Grounding

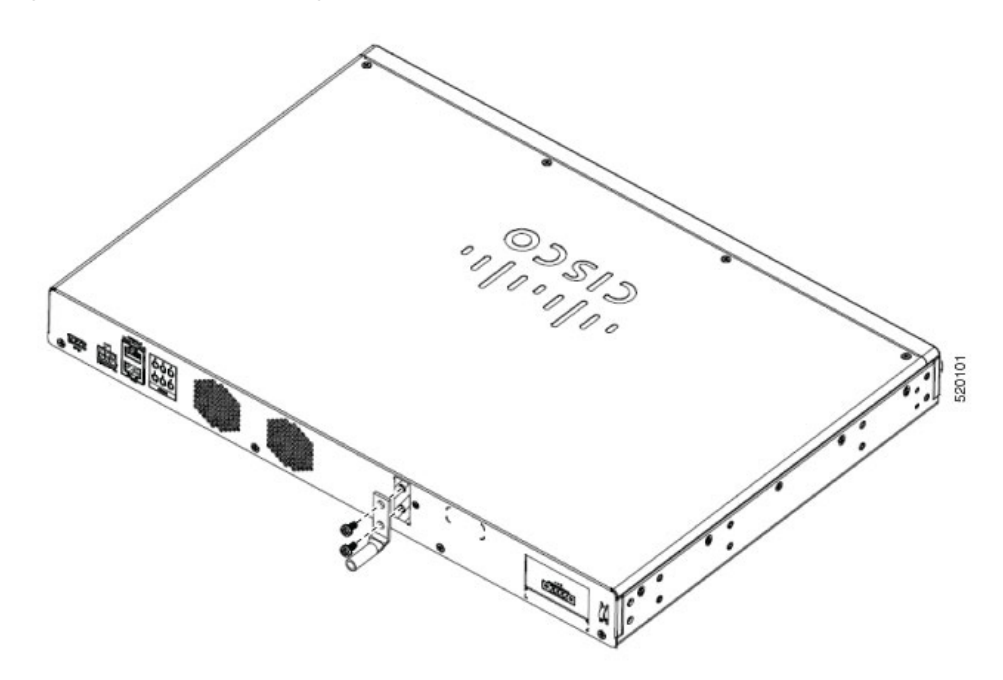

Figure 6: C1100TG-1N24P32A and C1100TGX-1N24P32A -Grounding

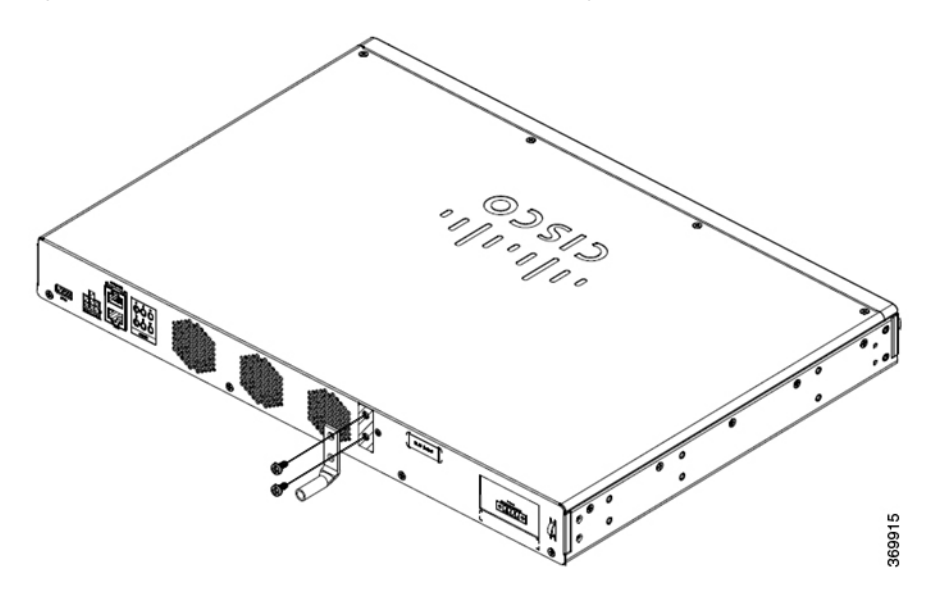

# **Connect Power Cable**

Power supply of the Cisco 1100 Terminal Gateway Routers is through AC and DC power adapter.

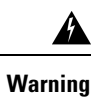

This equipment must be grounded. To reduce the risk of electric shock, never defeat the ground conductor or operate the equipment in the absence of a suitably installed ground conductor. Contact the appropriate electrical inspection authority or an electrician if you are uncertain that suitable grounding is available. Statement 1024

For HVDC and DC systems:

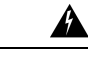

Warning

To reduce risk of electric shock and fire, a readily accessible two-poled disconnect device must be incorporated in the fixed wiring. Statement 1022

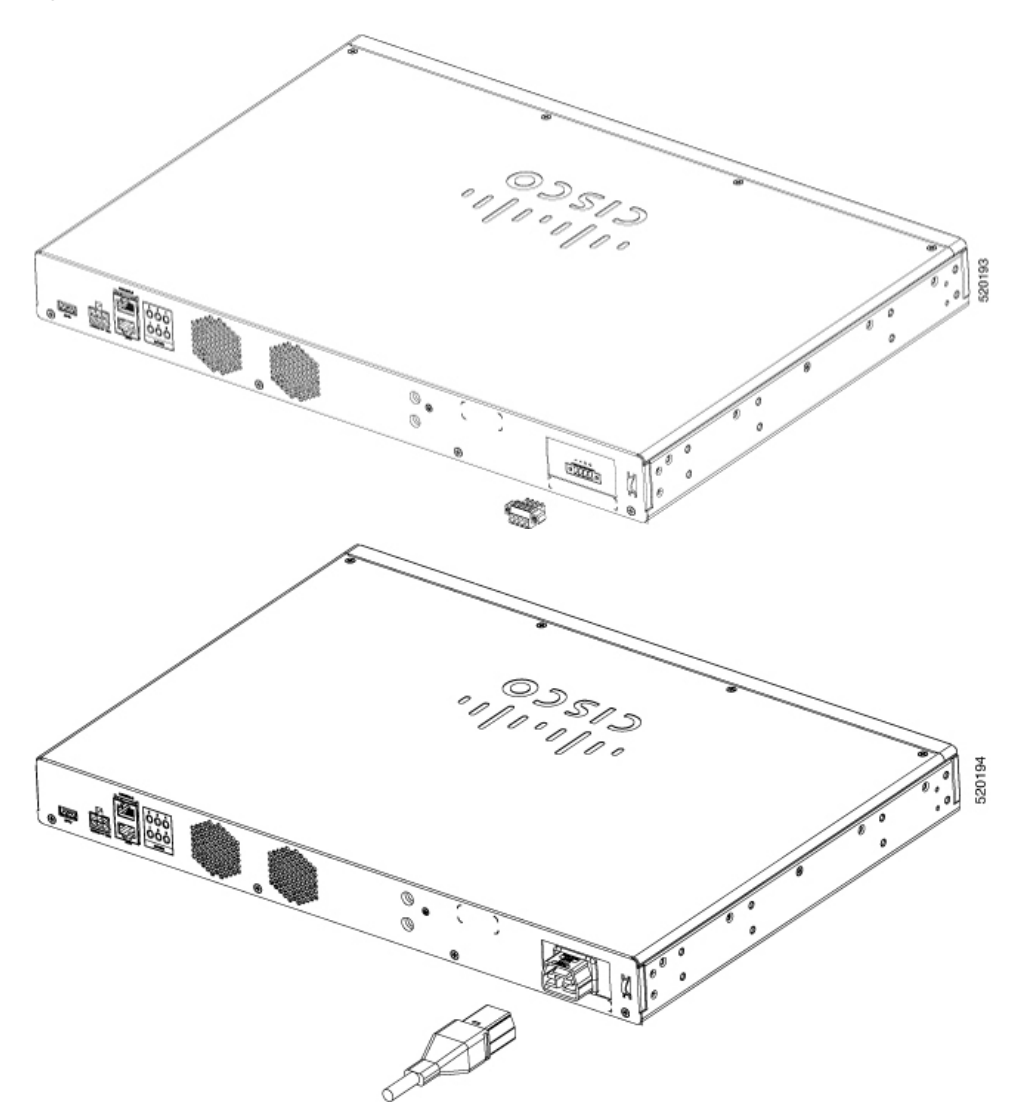

Figure 7: C1100TG-1N32A-Power Cable Connection

I

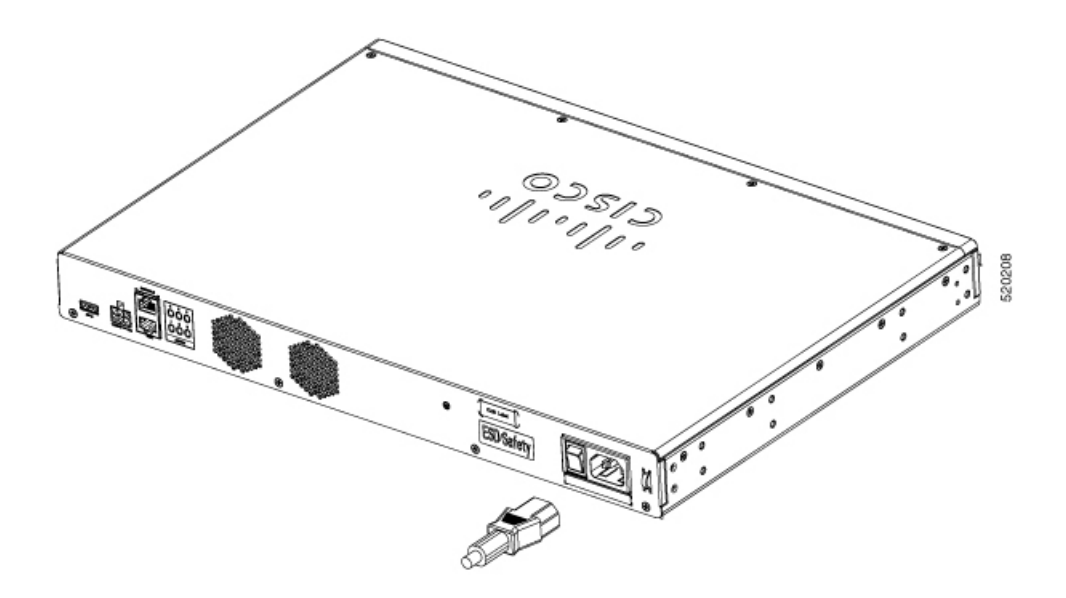

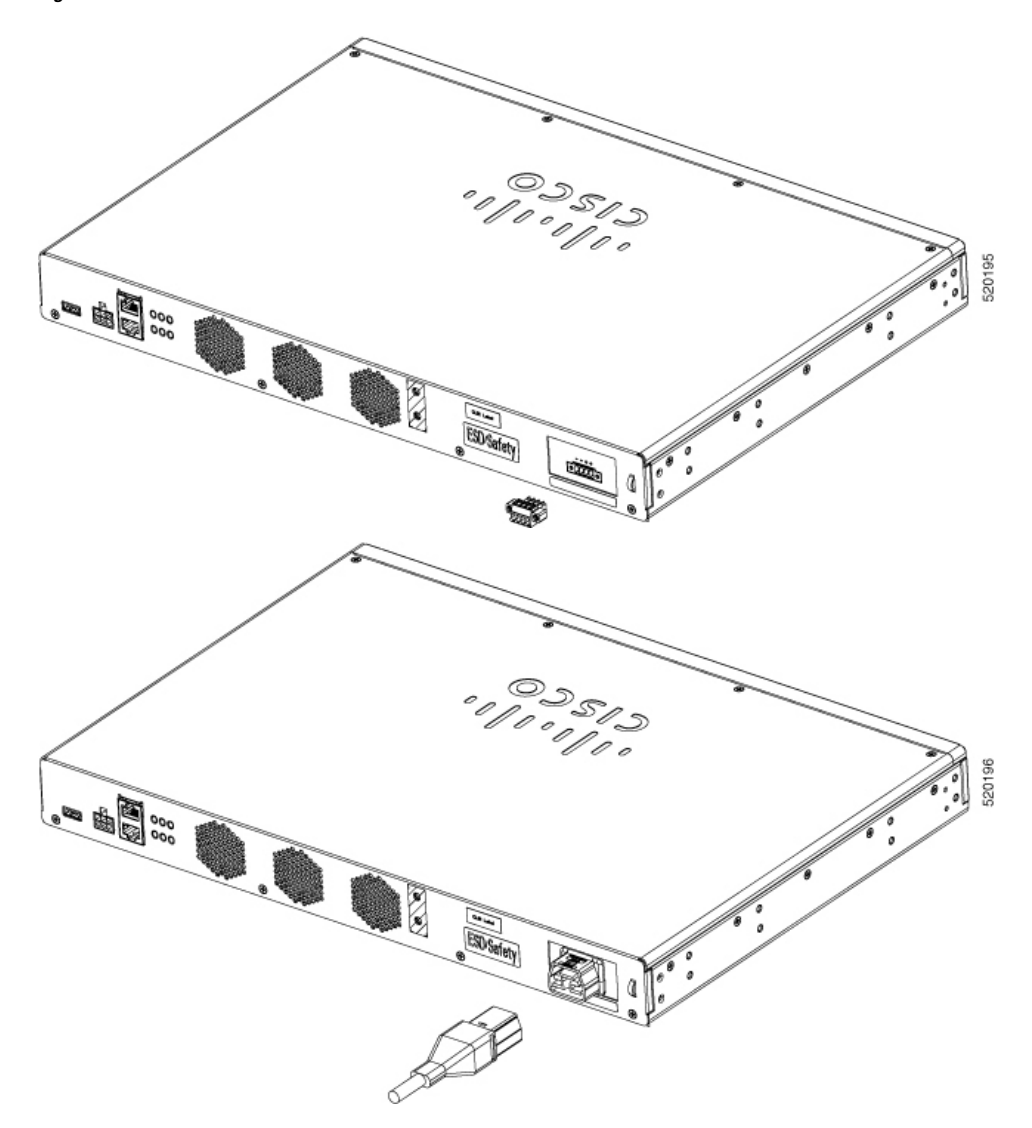

Figure 8: C1100TG-1N24P32A and C1100TGX-1N24P32A - Power Cable Connection

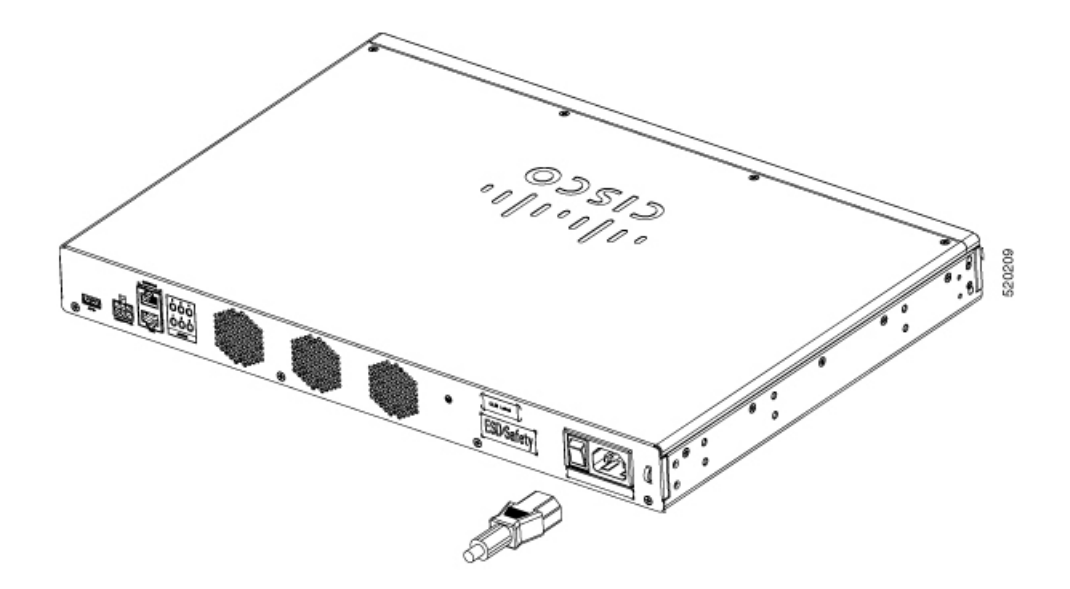

## **Connecting to DC Power**

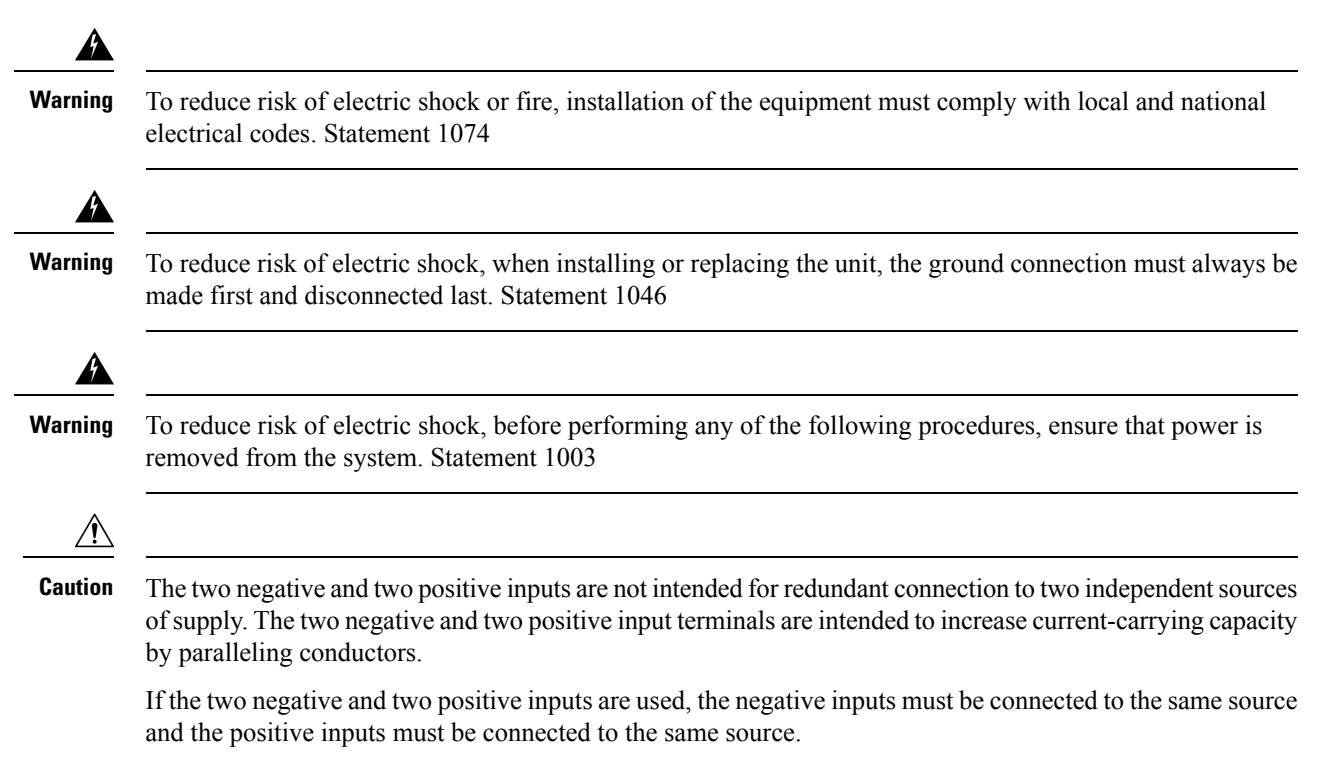

Figure 9: Power Connector Pin-Outs

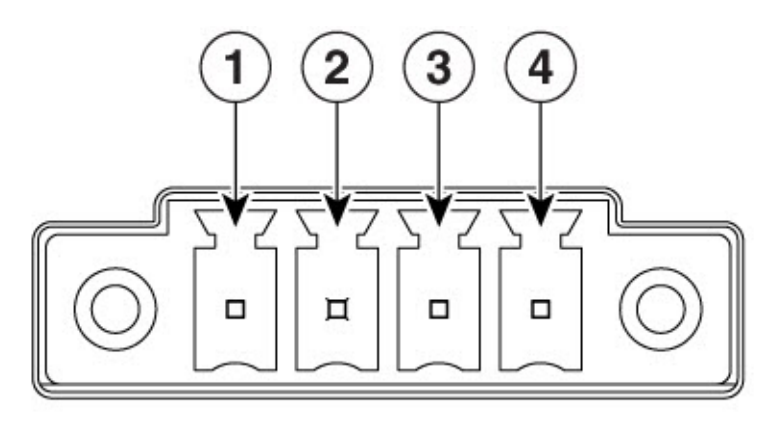

366912

| PIN Number | Name    | Description             |
|------------|---------|-------------------------|
| 1          | DC In - | DC Power Negative Input |
| 2          | DC In - | DC Power Negative Input |
| 3          | DC In + | DC Power Positive Input |
| 4          | DC In + | DC Power Positive Input |

To connect the DC power connections on the terminal gateway, follow these steps:

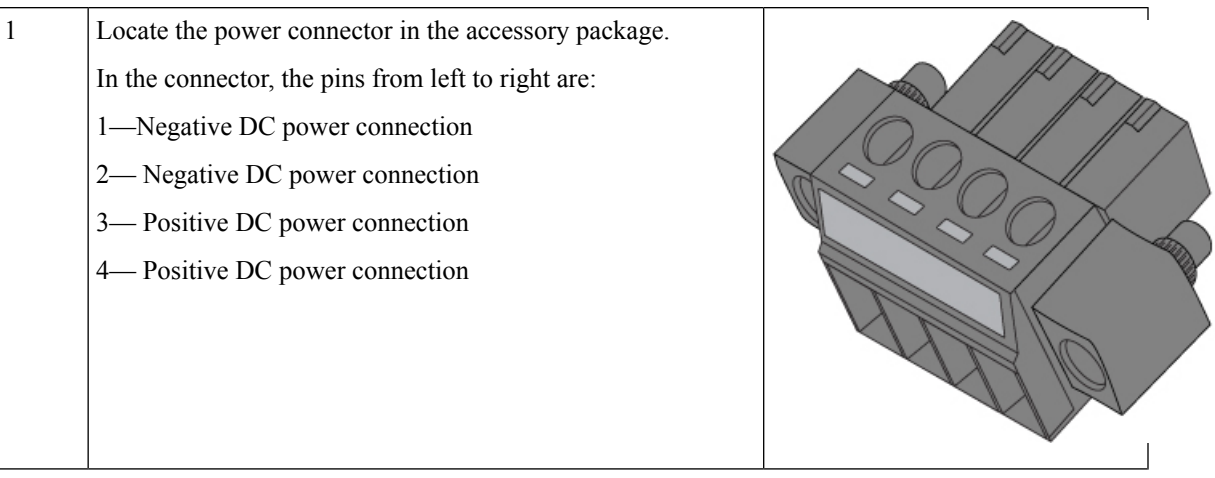

| 2 | Identify the connections                                                                                                    | connector positive and return DC power<br>s. The connections left to right are:                                                                                               |                                        |  |  |
|---|----------------------------------------------------------------------------------------------------|----------------------------------------------------------------------------------------------------|----------------------------------------|--|--|
|   | 1—Negativ                                                                                                    | e DC power connection                                                                                                    |                                        |  |  |
|   | 2—Negativ                                                                                                    | e DC power connection                                                                                                    |                                        |  |  |
|   | 3—Positive DC Power connection                                                                                                    |                                                                                                    |                                        |  |  |
|   | 4—Positive DC Power connection                                                                                                    |                                                                                                    |                                        |  |  |
| 3 | Measure two strands of copper wire long enough to connect to the DC power source.                                                                                                    |                                                                                                    |                                        |  |  |
|   | Note                                                                                                    | It is recommended to use 16AWG for the LVDC<br>power supply wiring in order to safely supply<br>sufficient power and to fit into the connectors for<br>the LVDC power supply. |                                        |  |  |
| 4 | Using a wire-stripping tool, strip each of the two wires coming<br>from each DC-input power source to 0.25 inch (6.3 mm) $\pm$ 0.02<br>inch (0.5 mm). Do not strip more than 0.27 inch (6.8 mm) of<br>insulation from the wire. Stripping more than the recommended<br>amount of wire can leave exposed wire from the power<br>connector after installation. |                                                                                                    | * ************************************ |  |  |
|   | Note                                                                                                    | Repeat steps 3 and 4 if you desire parallel connections.                                                                                                    |                                        |  |  |

|   | -                                                                                                    | · · · · · · · · · · · · · · · · · · · |
|---|----------------------------------------------------------------------------------------------------|---------------------------------------|
| 5 | On the power connector, insert the exposed part of the negative<br>wire into terminal 1 and the exposed part of the positive wire<br>into terminal 3. Make sure that you cannot see any wire lead.<br>Only wire with insulation should extend from the connector. |                                       |
|   | Note Use the same method for wiring a parallel connection for terminals 2 and 4.                                                                                                    |                                       |
| 6 | Use a ratcheting torque flathead screwdriver to torque the power connector captive screws (above the installed wire leads) to 2 in-lb (0.23 N-m).                                                                                                    |                                       |
| 7 | Insert the power connector to the mating connector on the rear<br>of the terminal gateway and tighten the two captive screws that<br>attach the connector to the terminal gateway.                                                                                |                                       |
| 8 | Connect the other end of the positive wire to the positive terminal on the DC power source and connect the other end of the negative wire to the negative terminal on the DC power source.                                                                        |                                       |

## **Connect to the Console Port with Mac OS X**

This procedure describes how to connect a Mac OS X system USB port to the console using the built in OS X Terminal utility.

- **Step 1** Use the Finder to go to Applications > Utilities > Terminal.
- **Step 2** Connect the OS X USB port to the router.

**Step 3** Enter the following commands to find the OS X USB port number

#### Example:

```
macbook:user$ cd /dev
macbook:user$ ls -ltr /dev/*usb*
crw-rw-rw- 1 root wheel 9, 66 Apr 1 16:46 tty.usbmodem1a21 DT-macbook:dev user$
```

Step 4 Connect to the USB port with the following command followed by the router USB port speed

#### Example:

macbook:user\$ screen /dev/tty.usbmodem1a21 9600

### To disconnect the OS X USB console from the Terminal window

Enter Ctrl-a followed by Ctrl-\

### **Connect to the Console Port with Linux**

This procedure shows how to connect a Linux system USB port to the console using the built in Linux Terminal utility.

- **Step 1** Open the Linux Terminal window.
- **Step 2** Connect the Linux USB port to the router.
- **Step 3** Enter the following commands to find the Linux USB port number

#### Example:

```
root@usb-suse# cd /dev
root@usb-suse /dev# ls -ltr *ACM*
crw-r--r- 1 root root 188, 0 Jan 14 18:02 ttyACM0
root@usb-suse /dev#
```

**Step 4** Connect to the USB port with the following command followed by the router USB port speed

### Example:

root@usb-suse /dev# screen /dev/ttyACM0 9600

To disconnect the Linux USB console from the Terminal window

Enter Ctrl-a followed by : then quit

# **Connect WAN and LAN Interfaces**

This section describes how to connect WAN and LAN interface cables. Before you connect the interface cables, refer to the following warning statements:

L

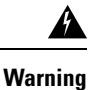

For connections outside the building where the equipment is installed, the following ports must be connected through an approved network termination unit with integral circuit protection: LAN, Ethernet. Statement 1044.

## **Ports and Cabling**

This section summarizes typical WAN and LAN connections for Cisco 1100 Terminal Gateway Server.

Table 1: WAN and LAN Connections

| Port or Connection               | Port Type, Color                          | Connection                              | Cable                                               |
|----------------------------------|-------------------------------------------|-----------------------------------------|-----------------------------------------------------|
| Ethernet                         | RJ-45, yellow                             | Ethernet hub or Ethernet switch         | Category 5 or higher<br>Ethernet                    |
| Gigabit Ethernet SFP,<br>optical | LC, color according to optical wavelength | GLC-SX, -LX, -LH, -ZX,<br>-BX, -EX, -TE | Optical fiber as specified on applicable data sheet |
| Gigabit Ethernet SFP,<br>copper  | RJ-45                                     | 1000BASE-T                              | Category 5, 5e, 6 UTP                               |

### **Supported cables for Async Ports**

For asynchronous serial ports new Cable CAB-ASYNC-8 is supported.

Figure 10: C1100TG-1N32A - Async Bracket Installation

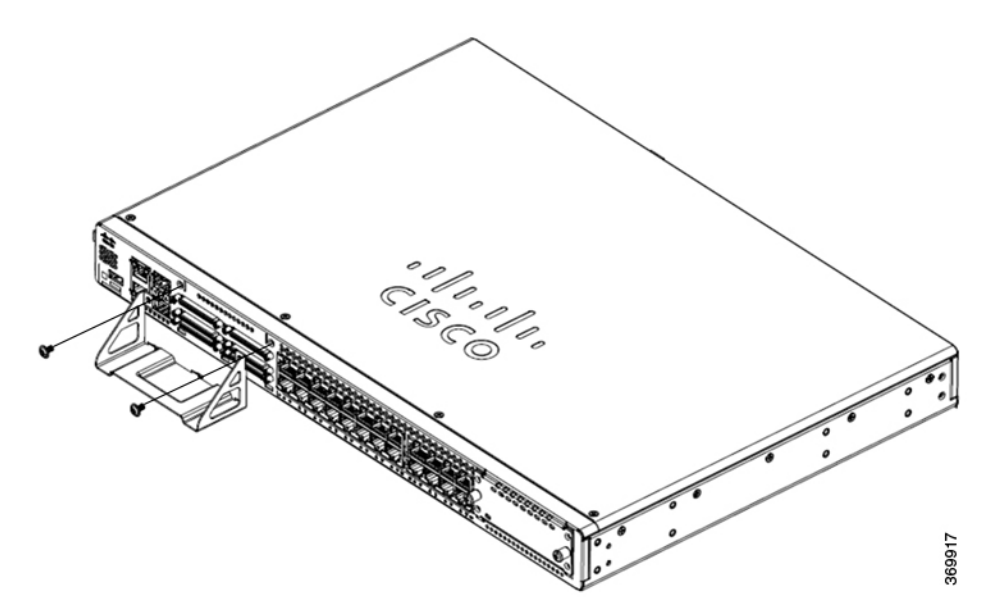

Figure 11: C1100TG-1N24P32A and C1100TGX-1N24P32A - Async Bracket Installation

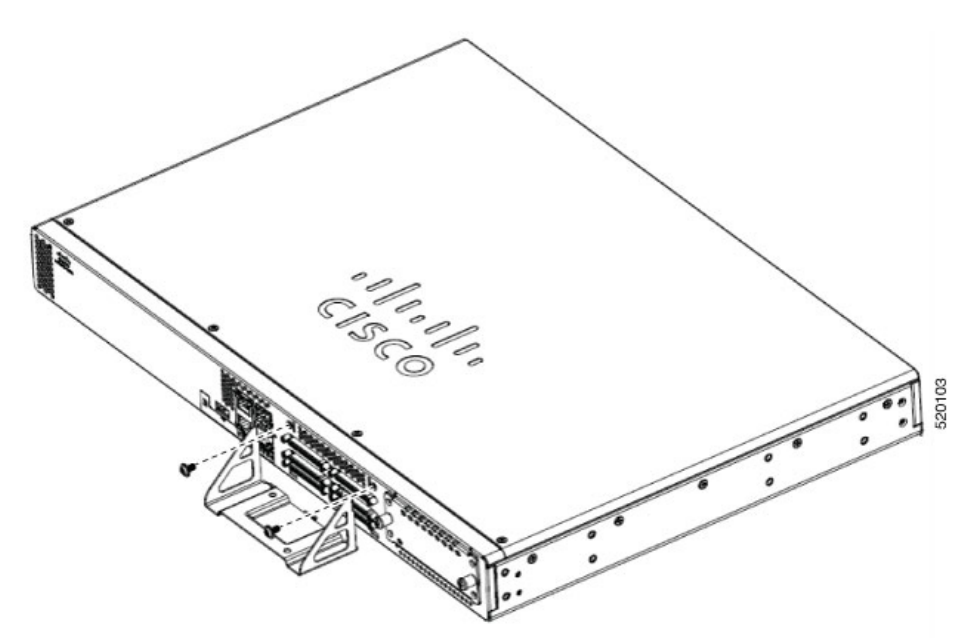

- 1. Before connecting Async cables to the ports, mount Async bracket onto the front panel.
- 2. Align the the sides of the brackets to the Async port slots on the front panel.
- 3. Use a number 1 Phillips or flat-blade screwdriver to tighten the screws...

## **Connection Procedures and Precautions**

After you have installed the router chassis, perform these steps to connect the WAN and LAN interfaces:

- · Connect each WAN and LAN to the appropriate connector on the chassis.
- Position the cables carefully so that you do not strain the connectors.
- Organize cables in bundles so that cables do not intertwine.
- Inspect the cables to make sure that the routing and bend radius is satisfactory. If necessary, reposition the cables.
- Install cable ties in accordance with site requirements.

## **Configure the Router at Startup**

After installing the router and connecting the cables, you can configure the router with basic configurations. For more information on how to configure the router, see the Cisco 1100 Series Software Configuration Guide.